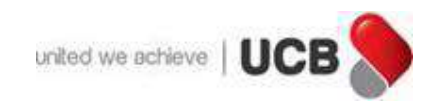

## **User Manual**

# Online Form-C Submission Against Inward Remittance

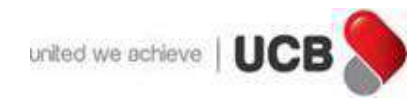

Step-1: Visit UCB official website (<u>https://www.ucb.com.bd/</u>) and select **UCB Digital Portal (UDP)** for Form-C submission.

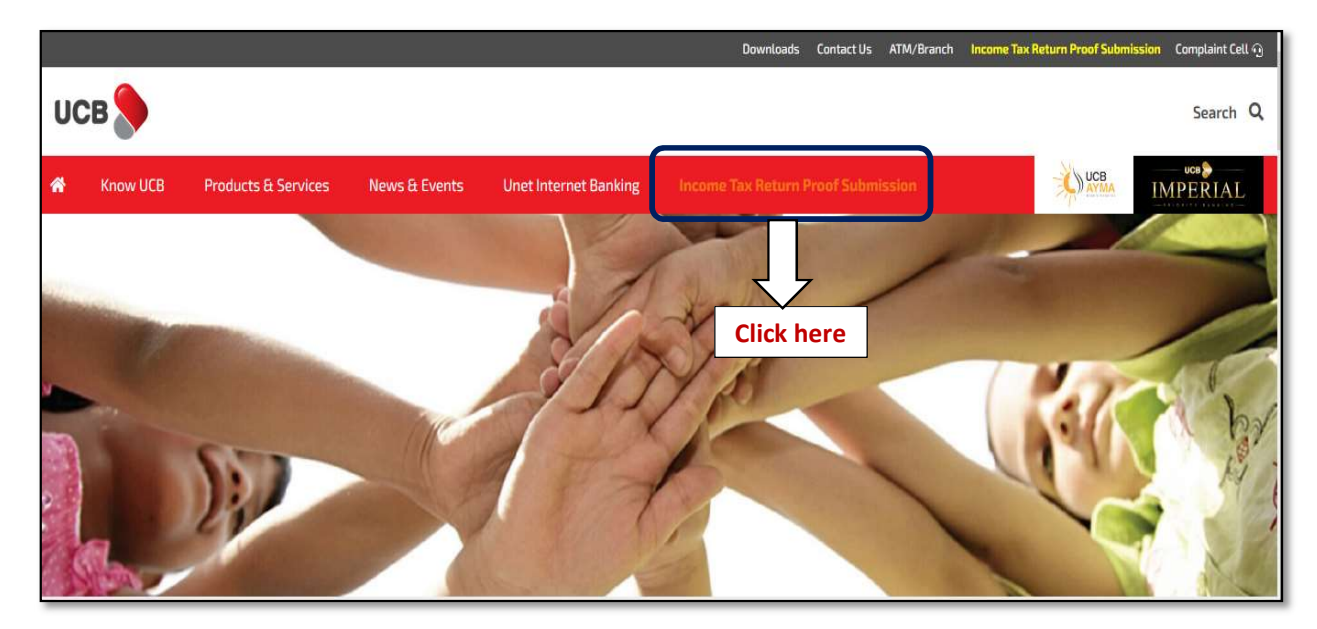

Step-2: Select "Electronic Form-C" declaration tab out of different tabs

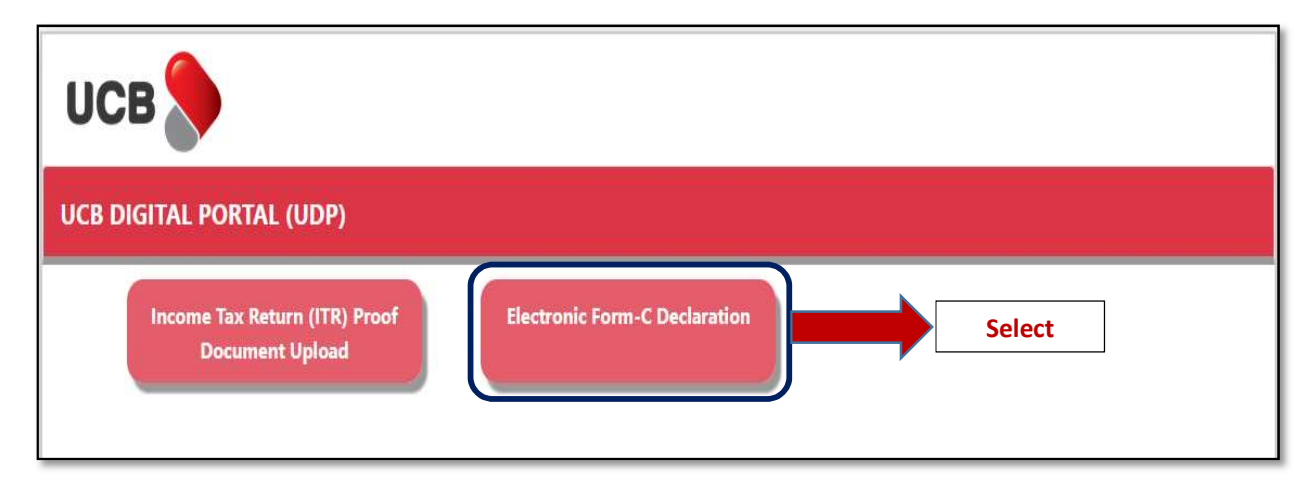

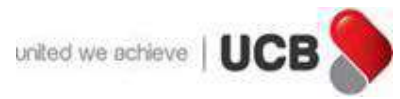

Step-3: Read terms & conditions carefully and if everything seems satisfactory, please Tick off in the respective box for Electronic Form-C Declaration

| исв 📎                                                                                                    |                                                                                                    |  |
|----------------------------------------------------------------------------------------------------|----------------------------------------------------------------------------------------------------|--|
| ectronic Form-C Declaration                                                                                                    |                                                                                                    |  |
| Electronic Form-C Declaration against                                                                                                    | Inward Remittance                                                                                                    |  |
| <ul> <li>As per Bangladesh Bank FE Circular No. 01, da<br/>Remittance (other than remittances sent by Ba<br/>faster processing.</li> </ul>         | ed February 01, 2023 Customer can initiate Form-C Declaration through this portal against Inward ngladeshi Nationals working abroad) amounting US\$ 20,000 or equivalent to ensure smooth and |  |
| Payment of the Inward Remittances will be go<br>Regulatory Authority                                                                               | rerned by the existing Foreign Exchange Transactions Guidelines by Bangladesh Bank and/or other                                                                                               |  |
| <ul> <li>Bank deserves the right to decline processing<br/>in the payment request</li> <li>An OTP will be sent to Customer's registered</li> </ul> | Nobile Number and email ID (if available) as part of customer authentication                                                                                                    |  |
| All supporting documents uploaded by Custo                                                                                                    | ners (if any) must be within 300KB and in PDF/JPEG format                                                                                                    |  |
| ]   Agree                                                                                                    | Put Tick Mark in the<br>box & press Next >>                                                                                                    |  |

#### Step 4: Select any of the form out of two [Form-C or Form-C(ICT)] as per your requirement

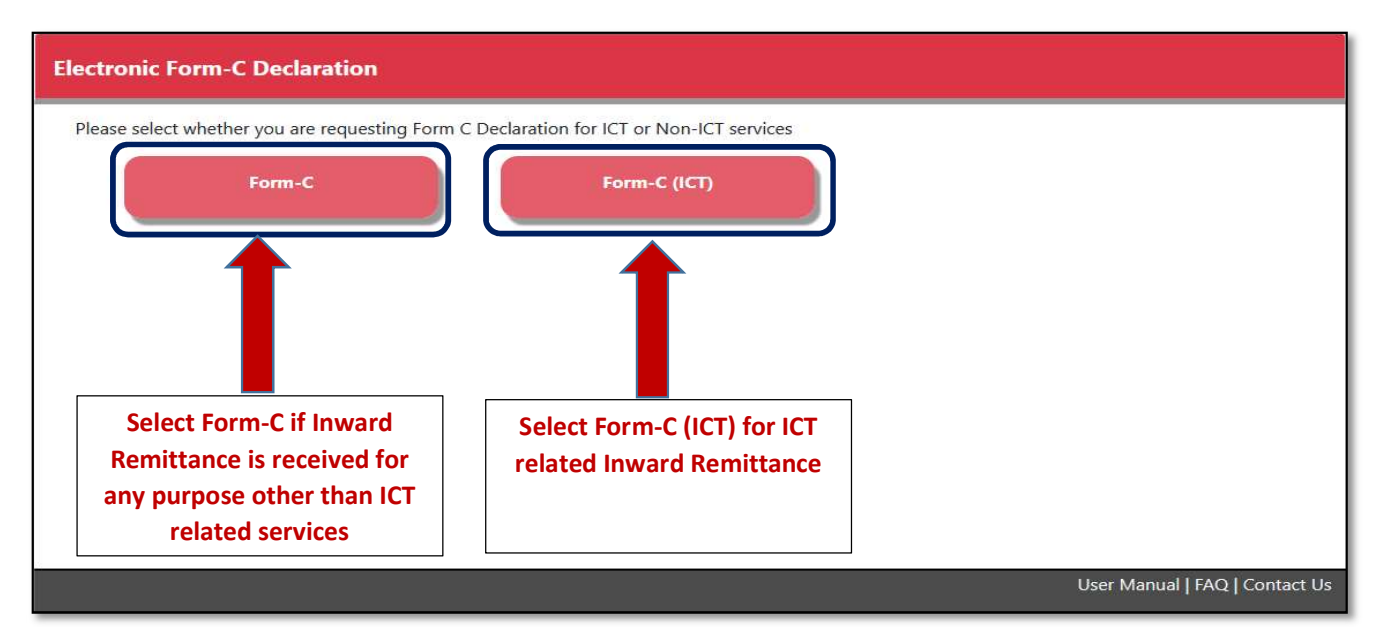

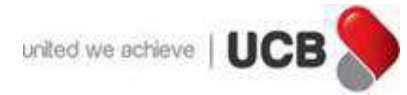

### In case of Form-C (if Inward Remittance is received for any purpose other than ICT related services)

Step 5 (a): Input 16 digit UCB A/C Number and MT103 reference number in the respective field then press Next>>

| исв ≫                                                    |                        |  |
|----------------------------------------------------------|------------------------|--|
| Electronic Form-C Declaration                            |                        |  |
| Form-C                                                   |                        |  |
| Please input your valid 16 digit UCB Account Number      |                        |  |
| 004300 23                                                | Input A/C Number and   |  |
| Please input MT103 Reference Number received through SMS | MT103 reference number |  |
| 202 190 36                                               |                        |  |
| Next >>                                                  |                        |  |

Step 5 (b): An OTP will be sent to your registered Mobile No. with UCB, please check your mobile for OTP validation

| UCB                                                                            |   |
|--------------------------------------------------------------------------------|---|
| Electronic Form-C Declaration                                                  |   |
| An OTP has been sent to your Mobile No.( ******8413). Please check your Mobile | × |
| Form-C                                                                         |   |
| 027691                                                                         |   |
| Please Enter the OTP Input OTP and then press "Verify OTP" button              |   |

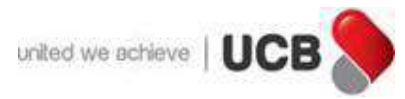

Step 5 (c): Mandatorily specify purpose in the respective field and upload relevant supporting documents against Inward Remittance and then press "Submit".

| Electronic Fo                              | orm-C Declaration                                         |                                                                     |
|--------------------------------------------|-----------------------------------------------------------|---------------------------------------------------------------------|
| Form-C                                     |                                                           |                                                                     |
| Account No                                 |                                                           | Reference                                                           |
| 004 00.                                    | . '23                                                     | 202 00. 16                                                          |
| cα                                         |                                                           | Amount                                                              |
| USD                                        |                                                           | 20456                                                               |
| Name of Remi                               | Upload relevant documents in                              | Address of Remitting Bank                                           |
| BANK UT                                    | JPEG/PDF format (up to 300KB for                          | DBS ASIA MBFC TOWEI                                                 |
| Name of Remi                               | single or total 03 documents) and                         | Address of Remitter                                                 |
| äł                                         | then press Submit                                         | UDOY CHAND PLAZA, 3RD FLOOR, 7 SK. MUJIB ROAD, BARIK BUILDING, CTG. |
| Name of Appli                              | ica                                                       | Please describe purpose of your inward remittance                   |
| EMERALD SH<br>Please upload<br>attachment) | supporting document(s) (Size: Maximum 300KB combining all |                                                                     |
| Browse                                     | No file selected.                                         |                                                                     |
| Browse                                     | No file selected.                                         | Specify purpose of your                                             |
| Browse                                     | No file selected.                                         | Inward Remittance                                                   |
| Submit                                     |                                                           |                                                                     |

Step 5 (d): Once request submitted successfully, you can download Form-C by clicking download button.

| исв 🐎                                                                                                    |                                                |
|----------------------------------------------------------------------------------------------------|------------------------------------------------|
| Electronic Form-C Declaration                                                                                                    |                                                |
| Form-C                                                                                                    |                                                |
| Your request is successfully submitted. You will receive another SMS once fund is credited into your account. For further of 09610016419 (from Overseas Only) Please download softcopy of the Form C for your ready reference Download Form-C Press "Download Form-C" to get your online copy | uery, please call 16419 (within Bangladesh) or |

Step 5 (e): As and when processing of the task is completed from bank end, an SMS regarding fund credited will be sent to your registered mobile no.

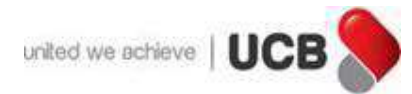

#### In case of Form-C (ICT) [Inward Remittance is received for ICT related services)

Step 6 (a): Input 16 digit UCB A/C Number and MT103 reference number in the respective field then press Next>>

| UCB                                                                                                    |                                                                          |                               |
|----------------------------------------------------------------------------------------------------|--------------------------------------------------------------------------|-------------------------------|
| Electronic Form-C Declaration                                                                                                    |                                                                          |                               |
| Form-C (ICT)  Please input your valid 16 digit UCB Account Number (Settlement Account)  1212121212121212  Please input MT103 Reference Number received through SMS  2002002002002  Next >> | Input A/C Number and<br>MT103 reference number<br>and then press Next >> |                               |
| Copyright © 2023 - United Commercial Bank PLC. All rights reserved.                                                                                                    | U <u>s</u>                                                               | ser Manual   FAQ   Contact Us |

Step 6 (b): An OTP will be sent to your registered Mobile No. with UCB, please check your mobile for OTP validation

| UCB                                                                             |                                                 |
|---------------------------------------------------------------------------------|-------------------------------------------------|
| Electronic Form-C Declaration                                                   |                                                 |
| An OTP has been sent to your Mobile No.( *******8138). Please check your Mobile | ×                                               |
| Form-C (ICT)                                                                    |                                                 |
| 378507                                                                          |                                                 |
| Please Enter the OTP                                                            | Input OTP and then press<br>"Verify OTP" button |
| Verify OTP                                                                      |                                                 |
| Copyright © 2023 - United Commercial Bank PLC. All rights reserved.             | User Manual   FAQ   Contact Us                  |

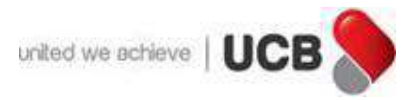

Step 6 (c): Select specific purpose from list of values and upload relevant supporting documents against Inward Remittance and then press "Submit".

| ectronic Form-C Declaration            |                                                         |  |
|----------------------------------------|---------------------------------------------------------|--|
| orm-C (ICT)                            |                                                         |  |
| Account No                             | MT103 Reference                                         |  |
| 00 ,010 165                            | 721823                                                  |  |
| ແຕ                                     | Amount                                                  |  |
| USD                                    | 25184.04                                                |  |
| Remitting Bank                         | Address of Remitting Bank                               |  |
| BANK LTD. Select specific purpose from | CENTRAL MBFC TOWER 3 ISIA CENTRAL MBFC TOV              |  |
| Name of Remitter list of values        | Address of Remitter                                     |  |
| N                                      | SECTOR-2, UTTARA EPZ, NILPHAMARI- 5300                  |  |
| Name of Applicant                      | Address of Applicant                                    |  |
| NTERNATIONAL LIMITED                   |                                                         |  |
| Purpose                                | Upload Document (Size Max: 300kb)                       |  |
| Select Purpose                         | Browse No file selected.                                |  |
|                                        | Browse No file selected.                                |  |
|                                        | Browse_ No file selected.                               |  |
| Submit                                 |                                                         |  |
|                                        | nload relevant documents in IDEC/DDE format (up to 200k |  |

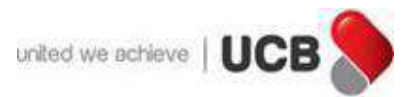

Step 6 (d): If purpose is selected as "Other" then justified explanation/reason also need to mention in the respective field and upload relevant supporting documents against Inward Remittance and then press "Submit".

| ectronic Form-C Declaration                         |                                                  |  |
|-----------------------------------------------------|--------------------------------------------------|--|
| orm-C (ICT)                                         |                                                  |  |
| Account No                                          | MT103 Reference                                  |  |
| 00 XXX 5                                            |                                                  |  |
| ccy                                                 | Amount                                           |  |
| USD                                                 | 25184.04                                         |  |
| Remitting Ba If purpose is selected as "Other" then | Address of Remitting Bank                        |  |
| justified explanation/reason need to                | ABFC TOWER 3 SINGAPORE DBS ASIA CENTRAL MBFC TOV |  |
| Name of Ren mention in respective field             | Address of Remitter                              |  |
|                                                     | UTTARA EPZ, NILPHAMARI- 5300                     |  |
| Name of Applicant                                   | Address of Applicant                             |  |
| VTERNATIONAL LIMITED                                | UTTARA EPZ, NILPHAMARI- 5300                     |  |
| Purpose                                             | Uploed Document (Size Max: 300kb)                |  |
| Other                                               | Browse No file selected.                         |  |
|                                                     | Browse No file selected.                         |  |
| Explanation/Reason need to mention here             | Browse No file selected.                         |  |
| -Explanation/Reason need to mention here            | Browse No file selected.                         |  |

Step 6 (e): Once request submitted successfully, you can download Form-C (ICT) by clicking download button.

| ИСВ                                                                                                    |                                                                         |
|----------------------------------------------------------------------------------------------------|-------------------------------------------------------------------------|
| Electronic Form-C Declaration                                                                                                    |                                                                         |
| Form-C (ICT)                                                                                                    |                                                                         |
| Your request is successfully submitted. You will receive another SMS once fund is credited into yo<br>09610016419 (from Overseas Only)<br>Please download softcopy of the Form C (ICT) for your ready reference | ur account. For further query, please call 16419 (within Bangladesh) or |
| Download Form-C (ICT)  Press "Download (ICT)" to get you                                                                                                    | oad Form-C<br>ır online copy                                            |
| Copyright © 2023 - United Commercial Bank PLC All rights reserved.                                                                                                    | User Manual   FAQ   Contact Us                                          |

Step 6 (f): As and when processing of the task is completed from bank end, an SMS regarding fund credited will be sent to your registered mobile no.